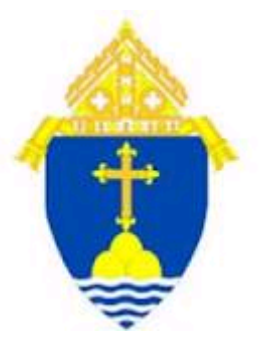

# Archdiocese of Boston Common Investment Fund

Website Manual

July 2013

# **Table of Contents**

## Administration

- RCAB Website
- Log-in
- Change Password
- Forgot Your Password
- Log-out

## Participant Data and Reports

- Accessing Account Data
- Account Information
- Investment Balance
- Transaction History
- Unit Values
- Statements

## **Administration**

## **RCAB Website**

The URL for the RCAB website is:

https://www.your-fundaccount.com/rcab/

#### Username and Password

A User ID and Password are required to log into the RCAB website. Your User ID & Password will be provided to RCAB and will be sent to you via e-mail.

#### Log-in

Enter your User ID and Password provided, and then click the Login button.

| 🍊 https://www.your-fundaccount.com/FoundNew/rcab.asp - Windows Internet Explorer |                                                                                                    |
|----------------------------------------------------------------------------------|----------------------------------------------------------------------------------------------------|
| C N https://www.your-fundaccount.com/PoundNew/roab.asp                           | 💌 🔒 🔄 🖅 🗙 Google 🖉 👂                                                                                                    |
| Ele Edit Ven Favorites Isols Heb                                                 |                                                                                                    |
| × Google v 2                                                                     | Search • 🙀 Share 🥸 • Nore >> Sign in 🔧 •                                                                                                    |
| 🚖 Revorites 🧭 https://www.your-fundaccount.com/FoundKew/rcab                     | 🛐 • 🔯 · 🖻 🖶 • Bage • Safety • Tgods • 😥 • **                                                                                                    |
| ŧ                                                                                | Circa<br>Circa                                                                                                    |
| User ID<br>Parroard<br>Login Concel                                              | The Archdiocese of Boston Perial     The Archdiocese of Boston Perial     The Archdiocese of Boston Perial     The Archdiocese of Boston formed the     CPF to allow particles to pool their forget     Software Resultances     Software Resultances     Software Resultance     Software Resultances     Software Resultan |
| personal information when trying to login, please contact the Arc                | volocese of Boston administrator immediately.                                                                                                    |
| The information you seek is provide and control that prease rate                 | chick for only but and upber the provider when you main vibrally don't data.                                                                                                    |
|                                                                                  | ABOUT SSL CERTIFICATES                                                                                                    |
| j ©2001- 2013 NRS. All Rights Reserved   Uneus                                   | vorized Access Prohibited   Urage Monitored   <u>Privacy Policy</u>   <u>Contact Us</u>                                                                                                    |
| Sone                                                                             | 🚭 Internet 🥠 - 🗮 100%                                                                                                    |

## **Change Password**

Upon your first login, you will be able to change your password if you desire.

| 🧭 Investment Allocation - Windows Internet Explorer                     |                                                                                                    |                  | - 6 🛛                         |
|-------------------------------------------------------------------------|----------------------------------------------------------------------------------------------------|------------------|-------------------------------|
| 😋 🔄 👻 https://www.your-fundaccount.com/FoundNew/ACGPundASP/Current      | InvAlot.asp                                                                                                    | 🔒 😣 👉 🗙 🚰 Google | P -                           |
| Ele Edit Wew Favorites Icols Help                                       |                                                                                                    |                  |                               |
| × Google                                                                | 🖌 🚰 Search 🔹 🖓 Share 🔊 🍷 More ≫                                                                                    |                  | Sign In 🔌 -                   |
| 🚖 Favorites 🏉 Investment Allocation                                     |                                                                                                    |                  | lage - Safety - Tools - 🛞 - 🤲 |
| •                                                                       | Administrator - As Of 03/31/2013                                                                                   | 😝 🐇 👩            |                               |
| Investment Allocation                                                   | Account Information Help and Resources Investment Balance Trans acton History Unit Values Balance Listing Accounts |                  |                               |
|                                                                         | Change Passivord                                                                                                   |                  |                               |
| Investment Strategy                                                     | Unit Price Number of Units                                                                                         | Balance          |                               |
| CIF                                                                     | 3.961245 66,120,898.021                                                                                            | \$261,921,072.97 |                               |
|                                                                         | Tota                                                                                                    | \$261,921,072.97 |                               |
| Download to Excel                                                       |                                                                                                    |                  |                               |
| I (\$2001-2033 NRS. A                                                   | rights reserved   Unauthorized access prohibited   Usage monitored   <u>Privacy Pelic</u>                          | z   Senterlüz    |                               |
| https://www.your-Fundaccount.com/PoundNew/ACGFundASP/passwordChange.asp |                                                                                                    | 😔 Internet       | 🐔 = 🔍 100% - 💡                |

To change your password, you must first login to an account (see pages 8 through 11), then go to "Account Information" and select "Change Password". You can update your password on this screen.

A password is required to be a minimum 8 characters and must contain at least one of each of the following:

- 1 Capital letter 1 – Lower case letter
- 1 Number

In addition, the User ID and Password cannot be the same

A new Password cannot be the same as the old Password

Once completed click on "Preview"

| 🧷 Change Password - Windows Internet Explorer                           |                                                              |                                                            |                               |
|-------------------------------------------------------------------------|--------------------------------------------------------------|------------------------------------------------------------|-------------------------------|
| 🐨 💿 👻 🙋 https://www.your-fundaccount.com/FoundNew/ACGFundASP/passwordCh | ange, asp                                                    | 💌 🔒 🔁 🗲 🗙 🚰 Google                                         | P -                           |
| Ele Edit View Favorites Icols Help                                      |                                                              |                                                            |                               |
| × Google                                                                | 💙 🛂 Search 🔹 🎇 Share 🔊 🍷 More »                              |                                                            | Sion In 🛸 👻                   |
| 🚖 Favorites 🖉 Change Password                                           |                                                              | 💁 • 📾 · 🖂 🖶 •                                              | Page - Safety - Tools - 🔞 - 🥍 |
| <b>(</b>                                                                | Administrator - As Of 03/31/2013                             | 😋 🐔 📵<br>Logue                                             |                               |
|                                                                         | Account Information Help and Resources                       |                                                            |                               |
| Change Password                                                         |                                                              |                                                            |                               |
|                                                                         | Account: ALL » All Accounts                                  |                                                            |                               |
| User ID: admintest                                                      |                                                              |                                                            |                               |
| User ID                                                                 | admintest                                                    |                                                            |                               |
| New Password                                                            |                                                              |                                                            |                               |
|                                                                         | (Password must contain 6 to<br>both uppercase letters, lower | 10 characters and consist of<br>case letters, and digits.) |                               |
|                                                                         | Preview                                                      |                                                            |                               |
|                                                                         |                                                              |                                                            |                               |
|                                                                         |                                                              |                                                            |                               |
|                                                                         |                                                              |                                                            |                               |
|                                                                         |                                                              |                                                            |                               |
|                                                                         |                                                              |                                                            |                               |
|                                                                         |                                                              |                                                            |                               |
| Dane                                                                    |                                                              | Internet                                                   | 🖓 = 🔍 100% = 🚲                |

Once completed click on "Update"

#### NOTE:

The e-mail address you provided when setting up your User ID will be needed if you forget your password as this is the e-mail address where your password notification will be sent.

<u>REMEMBER:</u> If you want to add a new user or change an existing user, you will need to contact RCAB to make arrangements for a new User ID and Password to be set up. Please select "Contact Us" under "Help and Resources" or at the bottom of most screens after logging into an account.

#### **Forgot your Password**

If you have forgotten your password, go to the LOGIN page and then to the "Manage My Login" box and click on the "Forgot Your Password" link. Enter you User ID and click Submit.

|                                                                                                    |                                                                                                    | - C 🗳 🔀                      |
|----------------------------------------------------------------------------------------------------|----------------------------------------------------------------------------------------------------|------------------------------|
| 🚱 🔄 💌 👔 https://www.your-fundaccount.com/FoundNew/Defaultt.og.asp                                                                                                    | 🖌 🔒 🔯 🚧 🗙 🚼 Google                                                                                                    | P -                          |
| Ein Edit Yaw Favorites Tools Help<br>× Coogle • • • • • • • • • • • • • • • • • • •                                                                                                    |                                                                                                    | Sign (n 🔌 •                  |
| 🔆 Favorites 🌾 https://www.your-fundeccount.com/FoundNew/Defa                                                                                                    | 🏠 * 🖾 - 🖂 🖶 * B                                                                                                    | age - Safety - Tools - 🔞 - 🤒 |
|                                                                                                    | Close                                                                                                    |                              |
| User ID Manage My Login<br>Password Software Requirements<br>Login Cancel                                                                                                    | The Archdiocese of Boston Portal<br>The Archdiocese of Boston formed the<br>CIF to allow parshese to pool their long-<br>torm assets in a fund that can access<br>world-dass fund inneares at<br>memorandum. If you are interested,<br>please contact John Smith at<br>ismith/@bostoncastholic.com<br>ismith@bostoncastholic.com<br>ismith@bostoncastholic.com |                              |
| personal information when trying to login, please contact the Archdiocese of Boston administrator immedia<br>The information you seek is private and confidential. Please remember to log out and close the browser wi                                                                                                    | tely.<br>Ien you finish viewing your data.                                                                                                    |                              |
| The information you seek is private and confidential. Hease remember to hig out and cuse the proviser within the second second | An you missi viewing you usus.                                                                                                    |                              |
| Dana                                                                                                    | Internet                                                                                                    |                              |
| C Password Retrieval - Windows Internet Explorer                                                                                                    |                                                                                                    | EEX                          |
| 🚱 🕢 👻 🙋 https://www.your-fundsccount.com@oundNew/ACGFundACP/passwordForgst.asp                                                                                                    | 💌 🔒 🔁 👉 🗙 🛃 Google                                                                                                    | P.                           |
| Eine Edit Vew Feverites Tools Heip<br>× Google V Search - Wishare V More >>                                                                                                    |                                                                                                    | Sign In 🔌 🔹                  |
| 2 Favoritas Desenvord Recrieval                                                                                                    | <u>0</u> • ⊠ · ⊡ @ • E                                                                                                    | age - Safety - Tools - 🛞 - " |
|                                                                                                    |                                                                                                    |                              |
| <b></b>                                                                                                    | Sa Hanna                                                                                                    |                              |
| Password Retrieval                                                                                                    | Sa Harra                                                                                                    |                              |
| Password Retrieval                                                                                                    | tered your email address with us.                                                                                                    |                              |
| Password Retrieval                                                                                                    | terad your email address with us.                                                                                                    |                              |
| Password Retrieval If you have forgotten your password, we can send your password to your email address if you have regis Please enter your User ID Submit                                                                                                    | tered your email address with us.                                                                                                    |                              |
| Password Retrieval If you have forgotten your password, we can send your password to your email address if you have regis Please enter your User ID Submit                                                                                                    | tered your email address with us.                                                                                                    |                              |
| Password Retrieval If you have forgotten your password, we can send your password to your email address if you have regis Please enter your User ID Submit                                                                                                    | tered your email address with us.                                                                                                    |                              |
| Password Retrieval If you have forgotten your password, we can send your password to your email address if you have regis Please enter your User ID Submit                                                                                                    | tered your email address with us.                                                                                                    |                              |

## Log- out of the system

To logout of the system, click on the "Logout" icon on the right side of the screen.

| 🧭 Investment Allocation - Windows Internet Explorer        |                                                                                                    |                           |                     |
|------------------------------------------------------------|----------------------------------------------------------------------------------------------------|---------------------------|---------------------|
| 😋 😔 💌 👔 https://www.your-fundaccount.com/FoundNew/ACGPundA | P/CurrentInvAloc.asp 🛛                                                                             | 🔒 🐼 😽 🗙 😽 Google          | P -                 |
| Ble Edit View Favorites Iools Help                         |                                                                                                    |                           |                     |
| x Google                                                   | 🛩 🚰 Search 🐑 🏭 Share 🔊 🔹 More ≫                                                                    |                           | Sign în 🔌 -         |
| 🔆 Favorites 🧭 Investment Allocation                        |                                                                                                    | 🏠 * 🔝 · 🖃 🖶 * Bage • Safi | ety = Tools = 🔞 = 🎽 |
| •                                                          | Administrator - As Of 03/31/2013                                                                   |                           |                     |
|                                                            | Account Information Help and Resources                                                             |                           |                     |
|                                                            |                                                                                                    |                           |                     |
| Investment Allocation                                      |                                                                                                    |                           |                     |
|                                                            |                                                                                                    |                           |                     |
|                                                            | Account: ALL » All Accounts / Group: All Saints Parish                                             |                           |                     |
|                                                            | Hell Balan - Muscher of Hell                                                                       | Palana.                   |                     |
| Investment strategy                                        | Unit Price Number of Uni                                                                           | ts Balance                |                     |
| CtF                                                        | 3.961245 19,430.00                                                                                 | 2 \$76,967.01             |                     |
|                                                            | Tot                                                                                                | al \$76,967.01            |                     |
| Download to Ex                                             | el                                                                                                 |                           |                     |
|                                                            |                                                                                                    |                           |                     |
| 02001-20                                                   | 3 NRS. All rights reserved   Unauthorized access prohibited   Usage monitored   <u>Privacy Pol</u> | cy   Contact Us           |                     |
|                                                            |                                                                                                    |                           |                     |
|                                                            |                                                                                                    |                           |                     |
|                                                            |                                                                                                    |                           |                     |
|                                                            |                                                                                                    |                           |                     |
|                                                            |                                                                                                    |                           |                     |
|                                                            |                                                                                                    |                           |                     |
|                                                            |                                                                                                    |                           |                     |
|                                                            |                                                                                                    |                           |                     |
|                                                            |                                                                                                    |                           |                     |
|                                                            |                                                                                                    | 🚭 Internet 🚽              | a • 🔍 100% • 🦷      |

## **Participant Data and Reports**

Once you log into the website, the "Accounts" page will be the first screen that you see.

| C Account Accounts - Windows Internet Explorer  |                                                     |                            |                                                                                                    |                          |
|-------------------------------------------------|-----------------------------------------------------|----------------------------|----------------------------------------------------------------------------------------------------|--------------------------|
| 😋 💿 🗢 🙋 https://www.your-fundaccount.com/rosb/h | 1yAdminSite.asp                                     |                            | 💌 🔒 😔 😽 🗙 🛃 Google                                                                                                    | P-                       |
| File Edit View Favorites Tools Help             |                                                     |                            |                                                                                                    |                          |
| × Google                                        | 🖂 😋 Search 🔹                                        | 👪 Share 👰 🐐 More ≫         |                                                                                                    | Sign In 🔌 🔹              |
| 🚖 Pavorities 🏾 🏀 Account: Accounts              |                                                     |                            | 🚵 * 🖾 🗉 👼 * Page                                                                                                    | • Safety • Tools • 😧 • 🥬 |
| •                                               |                                                     |                            | Contraction of the second second seco |                          |
| Administrator                                   | oston]: admintest                                   |                            |                                                                                                    |                          |
| Account Accounts                                |                                                     |                            | My Administrator                                                                                                    |                          |
| As of your most rece<br>\$261,921,072.97.       | ent valuation (03/31/2013), the total value of your | client Account accounts is | The Archolocese of Boston formed the<br>CF to allow parishes to pool their long-<br>term assets in a fund that can access<br>world-class fund managers at<br>reasonable fees. Click here for <u>offering</u><br><u>memorandum</u> . If you are interested,                                                                                                    |                          |
| Search Account Accou                            | nts By:                                             |                            | please contact John Smith at<br><u>ismith@bostoncatholic.org</u> or                                                                                                    |                          |
| Filter By Group                                 | All Groups                                          | Filter                     | Jane Smith at<br>ismith@bostoncatholic.org.                                                                                                    |                          |
| Account Name                                    | Select on Account Name                              | Filter                     |                                                                                                    |                          |
| Account Number                                  | Select on Account Number                            | Filter                     |                                                                                                    |                          |
|                                                 |                                                     |                            |                                                                                                    |                          |
| Done                                            |                                                     |                            | Generat                                                                                                    | 42 • \$100% •            |
|                                                 |                                                     |                            |                                                                                                    |                          |

## Accessing Account Data

The Market Value listed at the top of the page is a total of all accounts through the date that is specified in the line above the <u>red</u> dollar amount, so in this case the <u>total</u> market value of the RCAB CIF is \$269,785,689.47 as of 5/31/2013. This is also the date of the most recent reports and the last transaction date. (Dates referred to here only reference this example)

From the "Accounts" screen you have the ability to select a specific account by clicking on the drop down arrow for either the Account Name or the Account Number. Once you make your selection, you must click on the Filter button to get the account information.

Please note that if you are an individual with access to multiple groups within the Archdiocese, then the Filter By Group function will allow you to narrow your selection by selecting a particular group first by clicking on the drop down arrow for this selection, and afterward clicking the Filter button.

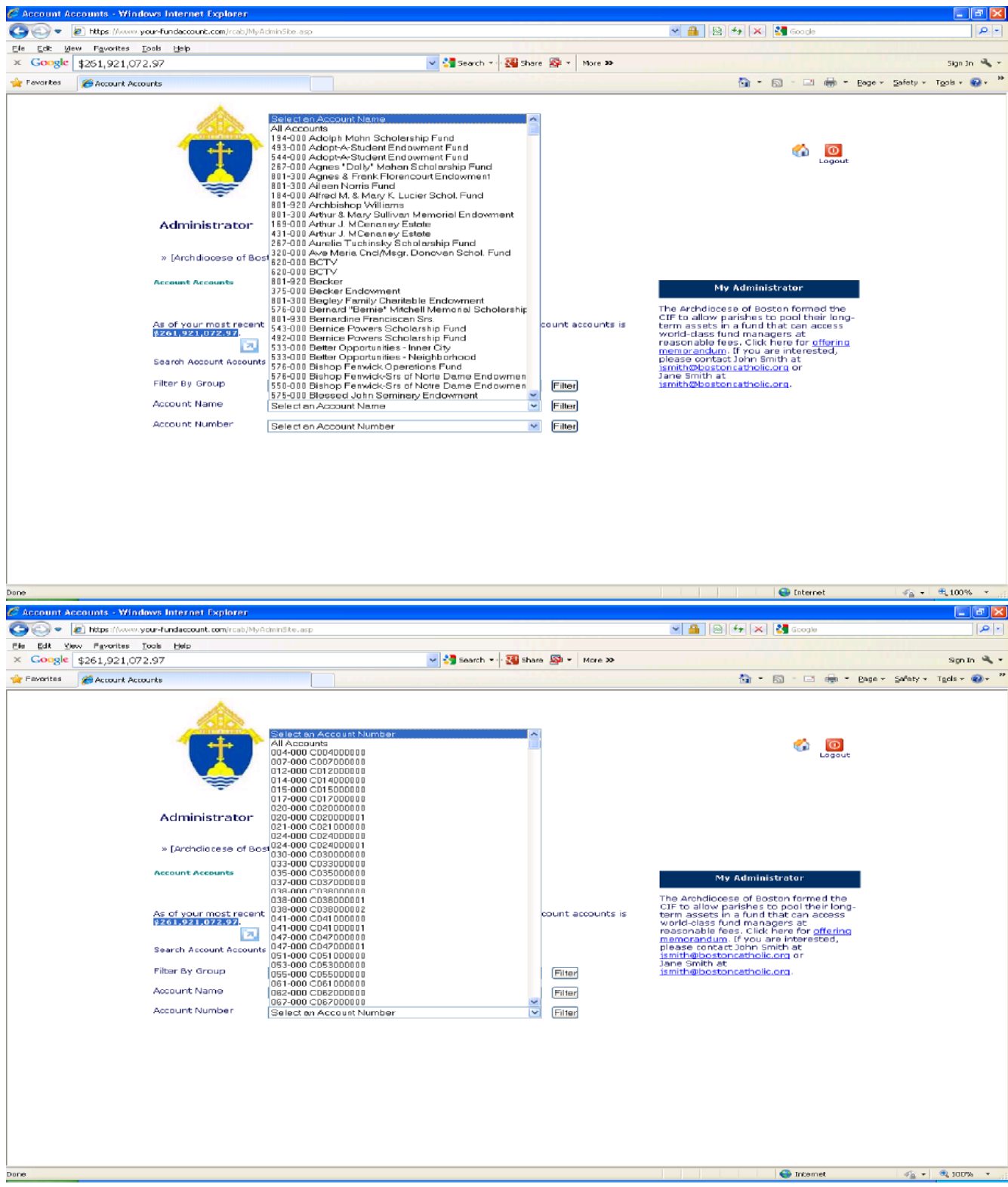

You can move your cursor down to a specific account or select "All Accounts" at the top of the drop down list.

| C Account Accounts - Windows Internet Explorer                        |                                                                                               |                                                                                                    |                        |
|-----------------------------------------------------------------------|-----------------------------------------------------------------------------------------------|----------------------------------------------------------------------------------------------------|------------------------|
| 😋 💽 🗢 👔 https://www.your-fundaccount.com/rcab/My                      | AdminSte.asp                                                                                  | 💌 🔒 😣 😽 🗙 🛃 Google                                                                                                    | P -                    |
| Ele Edit Yew Fevorites Tools Help                                     |                                                                                               |                                                                                                    |                        |
| × Google \$261,921,072.97                                             | 🛩 🚰 Search 🕶 🚟 Share 🔊 💌 More 🍽                                                               |                                                                                                    | Sign In 🔌 -            |
| 💏 Favorites 🥳 Account Accounts                                        |                                                                                               | 🏠 * 🖾 - 🖃 🌧 * Bage *                                                                                                    | Safety = Tgols = 😧 = 🎽 |
| <b></b>                                                               |                                                                                               | 🐔 📴<br>Logeut                                                                                                    |                        |
| Administrator                                                         |                                                                                               |                                                                                                    |                        |
| » [Arch diocese of Br                                                 | oston]: admintest                                                                             |                                                                                                    |                        |
| Account Accounts                                                      |                                                                                               | My Administrator                                                                                                    |                        |
| As of your most recent<br>Scorptzingerstric<br>Search Account Account | nt valuation (03/31/2013), the total value of your client Account accounts is<br> <br> s 8 yr | The Archdiocese of Boston formed the<br>CIF to allow parishes to pool their long-<br>term assets in a fund that can access<br>world-class fund managers at<br>reasonable fees. Click here for <u>offering</u><br>memorandum, if you are interested,<br>please contact John Smith at |                        |
| Filter By Group                                                       | All Groups                                                                                    | Jane Smith at<br>ismith@bostoncatholic.org.                                                                                                    |                        |
| Account Name                                                          | 184.000 St Ambrane Destherter                                                                 |                                                                                                    |                        |
| Account Number                                                        | 004-000 C004000000 Effe                                                                       |                                                                                                    |                        |
| Account Information<br>Account Name                                   | St. Ambrose, Dorchester                                                                       |                                                                                                    |                        |
| Account Number                                                        | 004-000 0004000000                                                                            |                                                                                                    |                        |
|                                                                       | GetAccountDate                                                                                |                                                                                                    |                        |
|                                                                       |                                                                                               | G Triternet                                                                                                    |                        |

Once you select a specific account or "All Accounts", click on the Filter button, and then click on the "Get Account Data" button at the bottom of the page. By clicking on "Get Account Data" you will be brought to the account information screen.

| Account Informa                             | tion                            |                                         |                   |                                 |                  |                            |
|---------------------------------------------|---------------------------------|-----------------------------------------|-------------------|---------------------------------|------------------|----------------------------|
| 🖉 Investment Allocation - Windows Internet. | Explorer                        |                                         |                   |                                 |                  |                            |
| 😋 🕒 = 👔 https://www.your-fundaccount.com    | Arcab/ACGPundASP/CurrentInvAlio | c.esp                                   |                   | ✓ ♣                             | 🖻 😝 🗙 🛃 Google   | ، م                        |
| Elle Edit View Fayvorites Iools Help        |                                 |                                         |                   |                                 |                  |                            |
| × Google                                    |                                 | 💌 🎦 Search 🎫 🖓                          | Share 🔊 - M       | iore >>                         |                  | Sign in 🔌                  |
| 🚖 Favorites 🏾 🏀 Investment Allocation       |                                 |                                         |                   |                                 | 💁 • 🔯 - 🖂 🖶 • Be | ige + Safety + Tgols + 🔞 + |
| 1                                           | •                               | Administrator - As                      | of 03/31,         | /2013                           | 👄 🐔 📵            |                            |
| -                                           |                                 | Account Information                     | Help and          | Resources                       |                  |                            |
| Investme                                    | nt Allocation                   |                                         |                   |                                 |                  |                            |
|                                             |                                 |                                         |                   |                                 |                  |                            |
|                                             | A                               | ccount: 004-000 C00400000               | 0 » St. Ambro     | ose, Dorchester                 |                  |                            |
|                                             |                                 |                                         | 10-10-10-10-1     | March and Martha                | Palaces          |                            |
|                                             | unent strategy                  |                                         | 2 24 12 45        | Namper of Onics                 | 284 200 11       |                            |
| CIP                                         |                                 |                                         | 3.901245          | 14,210.711                      | \$50,292.11      |                            |
|                                             |                                 |                                         |                   | Total                           | \$56,292.11      |                            |
| ×                                           | Download to Excel               |                                         |                   |                                 |                  |                            |
|                                             | @2001- 2013 NR5. All            | rights reserved   Unauthorized access p | rohibited   Usage | nonitored   Privacy Policy   Co | mact Hz          |                            |
|                                             |                                 |                                         |                   |                                 |                  |                            |
|                                             |                                 |                                         |                   |                                 |                  |                            |
|                                             |                                 |                                         |                   |                                 |                  |                            |
|                                             |                                 |                                         |                   |                                 |                  |                            |
|                                             |                                 |                                         |                   |                                 |                  |                            |
|                                             |                                 |                                         |                   |                                 |                  |                            |
|                                             |                                 |                                         |                   |                                 |                  |                            |
|                                             |                                 |                                         |                   |                                 |                  |                            |
|                                             |                                 |                                         |                   |                                 |                  |                            |

On this screen you will see information for the account(s) you are working on listed at the top of the screen

The first box shows the Investment Strategy utilized, which in this case is the Common Investment Fund (CIF), along with the balance. This account is invested in the Archdiocese of Boston's Common Investment Fund (CIF). At this point you also have the ability to download this information to MS Excel.

The second box shows the current Unit Price (Unit Value) - \$ 4.014526

The next box shows the Number of Units owned in your selected account for the reported period.

The last box shows the balance in your account(s) - (Ending Market Value) for the reported period.

#### **Investment Balance**

If you are looking at all accounts in a particular Group, this screen will show the balance of the Group.

If you are looking at one Account in a particular Group, this screen will show the balance of that one Account.

| Concernent Concernent Contract                                 | Share 🚳 • More 39               | S                        | 🖘 💌 🚮 Google |                                 |
|----------------------------------------------------------------|---------------------------------|--------------------------|--------------|---------------------------------|
| Elle Edit New Favorites Iools Help<br>× Google v 3 Search      | Shere 🚳 - More 🍛                |                          |              |                                 |
| × Google v 🛂 Search - ···                                      | Share St . More 39              |                          |              |                                 |
|                                                                |                                 |                          |              | Sign In 🔌 -                     |
| 👷 Fevorites 🌈 Investment Allocation                            |                                 |                          | 🔄 • 🖾 - 🖾    | 👼 * Bage * Safety * Tools * 🕢 * |
| Administrator - A                                              | As Of 03/31/2013                |                          | o 🕉          | Lagure                          |
| Investment Allocation<br>Account<br>Account<br>Charge Password | St. Ambrose, Dor                | es<br>rchester           |              | _                               |
| Investment Strategy                                            | Unit Price Nun                  | nber of Units            | Balance      |                                 |
| CJF                                                            | 3.961245                        | 14,210.711               | \$56,292.11  |                                 |
|                                                                |                                 | Total                    | \$56,292.11  |                                 |
| Download to Excel                                              |                                 |                          |              |                                 |
| @2001-2013 MRS. All rights reserved   Unsutherized acces       | es prohibited   Ussge monitored | Privara Pales,   Contact |              |                                 |

#### **Transaction History**

This function gives you the ability to review the transaction history for a specific account or for all accounts.

To view the transaction history, move your cursor over Account Information in the menu bar and a select Transaction History.

Please note that the transaction history on the website goes back to 1999, which is the inception date of the CIF.

Select the date range for which you want to view the transaction history.

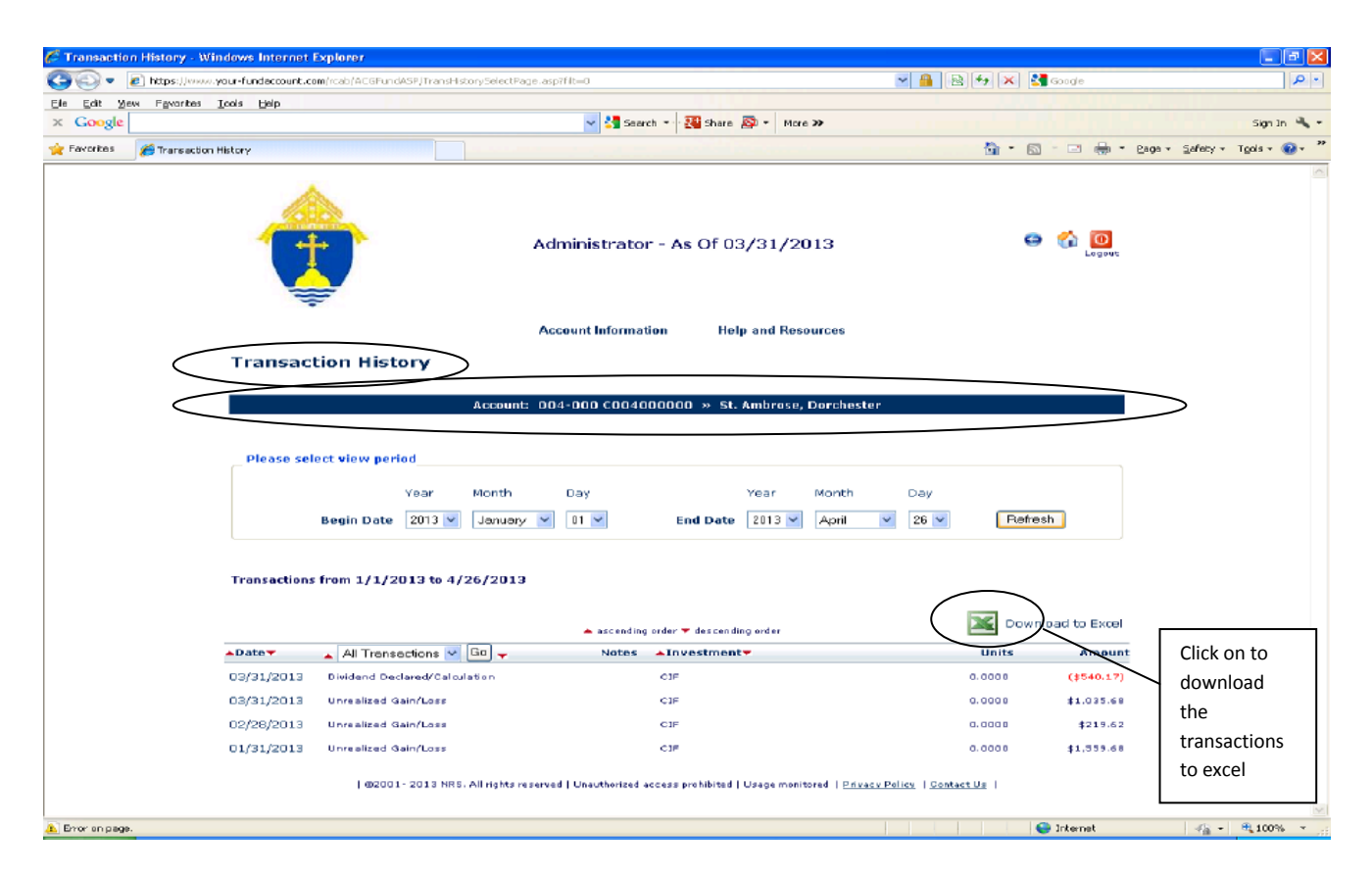

#### Note - you can download transaction information into Excel.

#### **Unit Values**

To view the current Unit Value of the Common Investment Fund (CIF), go to "Account Information" and select "Unit Values". This shows the current month-end Unit Value. This should be the same for all accounts.

| 🖉 Unit Values - Windows Internet Explorer                         |                                                                                       |                             |                              |
|-------------------------------------------------------------------|---------------------------------------------------------------------------------------|-----------------------------|------------------------------|
| 😋 💽 💌 👔 https://www.your-fundaccount.com/rcab/ACGPund             | SP/UnitPriceList.asp                                                                  | 💌 🏭 😫 🍫 🗶 🛃 Google          | P -                          |
| Ele Edit Yew Favorites Ippis Help                                 |                                                                                       |                             |                              |
| × Google                                                          | V Search - Search - More >>                                                           |                             | Sign In 🔌 •                  |
| 🚖 Favorkes 🌈 Unit Values                                          |                                                                                       | 💁 • 🖾 · 🖾 🖷 • 🖻             | ige = Safety = Tgols = 🔞 = 🥙 |
| 1                                                                 | Administrator - As Of 03/31/2013                                                      | 👄 🏠 🔯                       |                              |
| Unit Values                                                       | Account Information Help and Resources                                                |                             |                              |
|                                                                   | Account: e-Statements St. Ambrose, Dorch                                              | ester                       |                              |
| < Unit Values                                                     | Change Password                                                                       |                             |                              |
|                                                                   |                                                                                       |                             |                              |
| Fund ID                                                           | Fund Name                                                                             | Unit Value Date             |                              |
| 01                                                                | CIF                                                                                   | \$3.961245 3/31/2018        |                              |
|                                                                   |                                                                                       |                             |                              |
| Download to Excel                                                 |                                                                                       |                             |                              |
| 1.42.96                                                           | 3- 2018 NRS. All rights reserved   Unaddensed access prohibited   Usage monitored   3 | STUREN FORCE   Construction |                              |
| https://www.youn-fundeccount.com/rcab/AOGFundASP/UnitPriceUst.asp |                                                                                       | 👄 Internet                  |                              |
|                                                                   |                                                                                       |                             |                              |

#### Statements

To view your statements, go to "Account Information" and select "e-Statements"

| 🏉 e-Statements - Windows In       | iternet Explorer            |               |                    |                                                                       |                             |             |            |                                         |                   | - F 🛛                         |
|-----------------------------------|-----------------------------|---------------|--------------------|-----------------------------------------------------------------------|-----------------------------|-------------|------------|-----------------------------------------|-------------------|-------------------------------|
| 😋 🔍 🔻 🔊 https://www.yo            | iur-fundaccount.com/reab/AG | )GFundASP/Sta | tementSelectMP.asp |                                                                       |                             |             | ~          | 🄒 😣 🕶 I                                 | 🔀 🛃 Google        | P -                           |
| Ele Edit View Payarites D         | ads ≝elp                    |               |                    |                                                                       |                             |             |            |                                         |                   |                               |
| × Google                          |                             |               |                    | 💌 🛂 Searc                                                             | ch 🍨 🌃 Share 🔊              | • More >>   |            |                                         |                   | Sign Dh 🔌 -                   |
| 🚖 Favorites 🛛 🏾 🎉 e-Statements    |                             |               |                    |                                                                       |                             |             |            | 60                                      | • 📾 • 📼 🖶 •       | Eage - Safety - Tgols - 🚱 - 🍡 |
|                                   | ¢                           |               | م                  | dministrato                                                           | or - As Of 03/              | 31/2013     | ł          |                                         | 👄 ổ 🔯             |                               |
|                                   | e-Statements                |               |                    | Account Informa<br>Investment Bala<br>Transaction Hist<br>Onit Values | ation Help :<br>nce<br>lory | and Resourc | es         |                                         |                   |                               |
|                                   |                             |               | Account:           | e-Statements                                                          | SK AI                       | nbrose, Doi | rchester   |                                         |                   |                               |
|                                   | Please select view          | period        |                    |                                                                       |                             |             |            |                                         |                   |                               |
|                                   |                             | Year          | Month              | Day                                                                   |                             | Year        | Month      | Day                                     |                   |                               |
|                                   | Begin Date                  | 2012 💙        | October 💌          | 27 🛩                                                                  | End Date                    | 2013 💙      | April      | ✓ 27 ✓                                  | Refresh           | )                             |
|                                   | Statements from 1           | 0/27/2012     | to 4/27/2013       |                                                                       |                             |             |            |                                         |                   |                               |
|                                   |                             |               |                    | 🔺 ascending                                                           | g order 🕶 descending o      | nder        |            |                                         |                   |                               |
|                                   | Account ID                  | Account Na    | me                 | -                                                                     | Date                        | All Stat    | ements 🚩 🖸 | ic 🔻 🔺 Desc                             | ription           | _                             |
|                                   | C004000000                  | St. Ambrose   | , Dorchester       |                                                                       | 03/31/2010                  | Statement   |            | 1 - E - E - E - E - E - E - E - E - E - | Ionthis Statement | >                             |
|                                   | C004000000                  | St. Ambrese   | , Dorchester       |                                                                       | 02/20/2013                  | Statement   |            | <b>1</b>                                | Ionthic Statement |                               |
|                                   | C004000000                  | St. Ambrose   | , Dorchester       |                                                                       | 01/31/2013                  | Statement   |            | <b>1</b>                                | ionthly Statement |                               |
| ttes://www.veur-fundecesuryLoom/h | cabiACGPundASP(Statement    | Sciedt/P.csp  |                    |                                                                       |                             |             |            |                                         | P Internet        | -fa - @ 100%                  |
|                                   |                             |               |                    |                                                                       |                             |             |            |                                         |                   |                               |

You have the ability to view a specific month-end statement by moving your cursor over that particular statement and clicking the "Monthly Statement" link. Once you click this, a .PDF file of the monthly statement opens on your screen, which you can save to your local machine or network, or you can print.

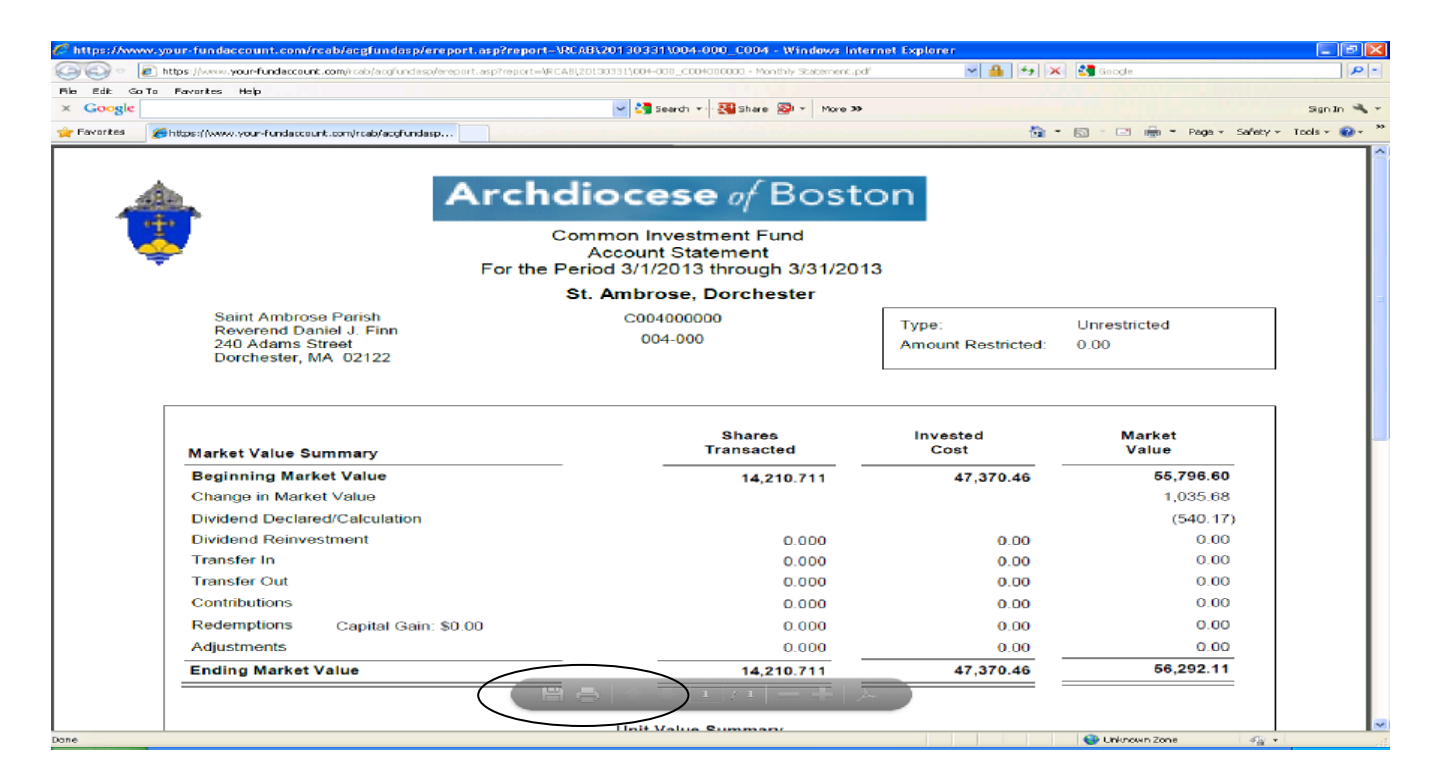

NOTE: On-line statements are available on the site for 3 years beginning January 1, 2013. For statements prior to this time please contact the Archdiocese.